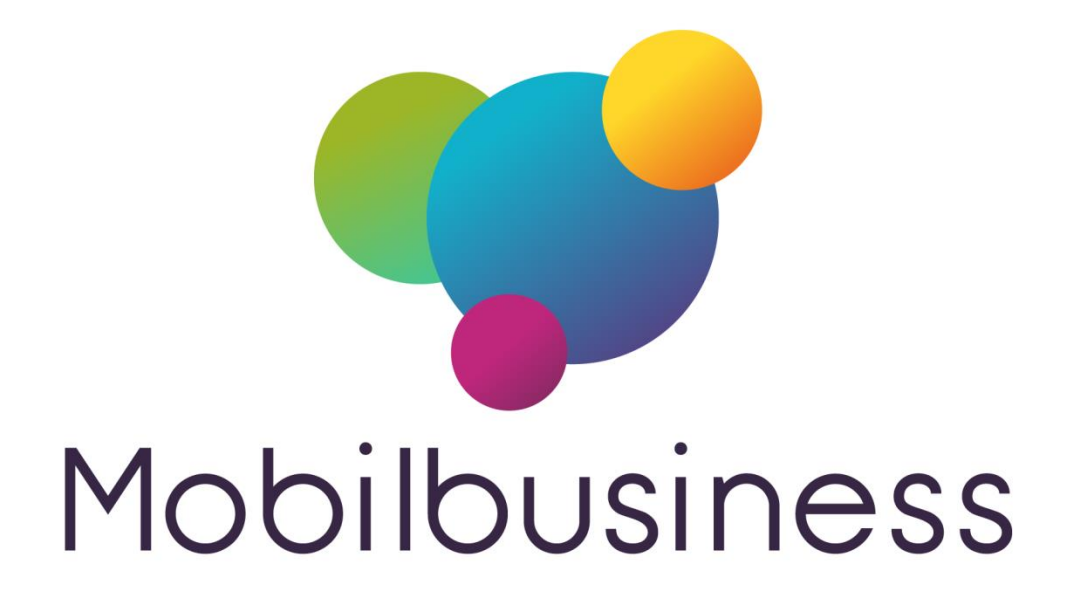

# Guide de l'utilisateur Mobil Task

#### Version V9.09 Mobil Business

| Date       | Par | Détail            |
|------------|-----|-------------------|
| 02/03/2017 | TG  | Création initiale |
|            |     |                   |
|            |     |                   |
|            |     |                   |
|            |     |                   |
|            |     |                   |
|            |     |                   |
|            |     |                   |
|            |     |                   |
|            |     |                   |
|            |     |                   |
|            |     |                   |
|            |     |                   |

La graine informatique - 1

# Mobil Task – guide utilisateur

| Gestion des tâches (Mobil Task)        | 3  |
|----------------------------------------|----|
| Sélection et consultation des tâches   | .4 |
| Gestion des tâches sur la fiche client | 7  |

### Gestion des tâches (Mobil Task)

Cette fonction a pour objectif de suivre, gérer, organiser des tâches à réaliser ou des informations à transmettre au Back Office.

Les tâches peuvent être liées à des clients et consultables via la fiche du client ou indépendantes, il s'agit alors de tâches génériques.

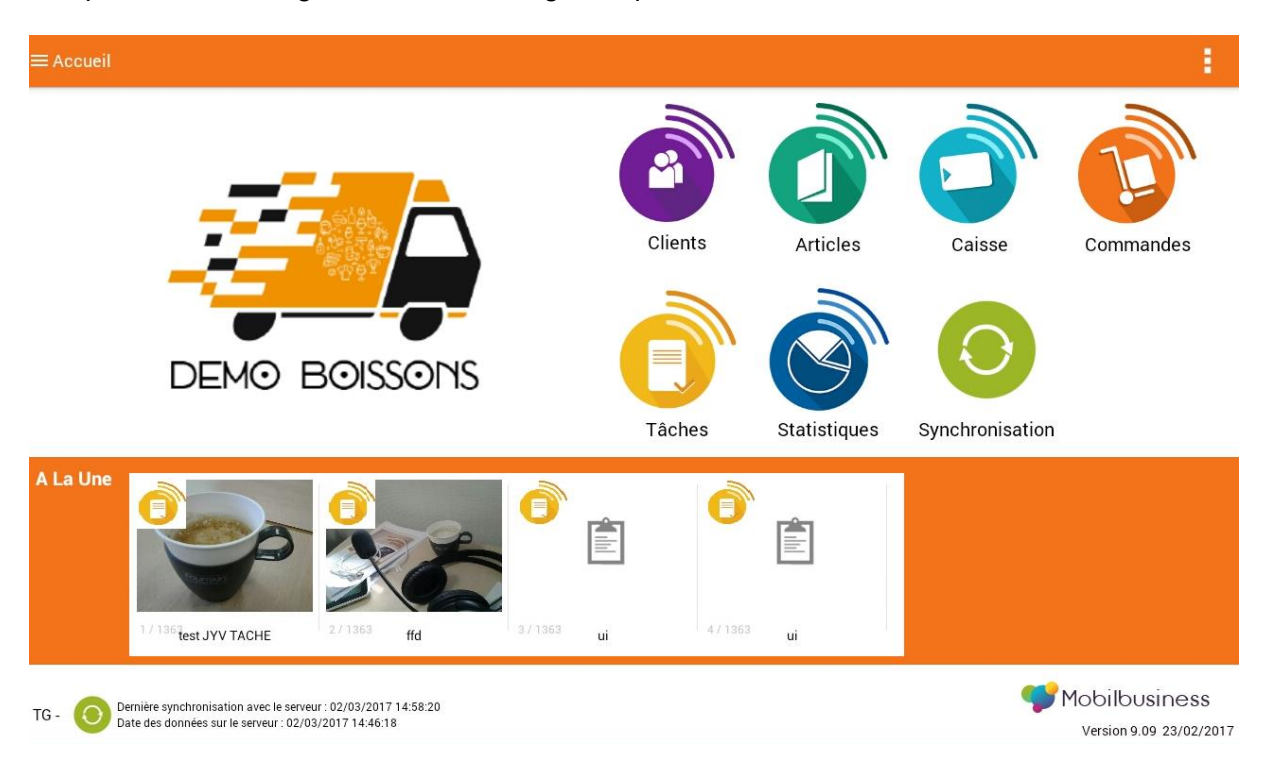

La gestion des tâches est accessible depuis l'icône :

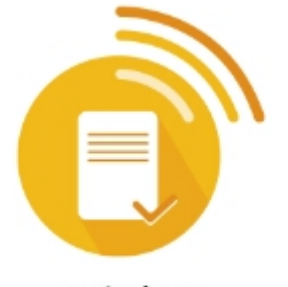

Tâches

Les tâches « A La Une » sont des tâches actuelles affichées dès l'ouverture de l'application.

Règles de gestion :

- Les tâches créées dans Vinistoria ou FloWone sont visibles sur Mobil Task mais non modifiables sur les tablettes
- Les tâches créées/modifiées dans Mobil Task sont modifiables tant qu'elles n'ont pas été transférées vers Vinistoria ou FloWone

Mobil Task – User guide

#### Sélection et consultation des tâches

Les tâches peuvent être consultées à partir du menu général de Mobil Business ou à partir des fiches clients.

L'écran de consultation de la liste des tâches est présenté de la manière suivante :

| Liste des tâches                                                                                                    |                    |
|----------------------------------------------------------------------------------------------------|--------------------|
| Destinataire TG Début 27/02/2017 à Echéance 01/03/2017<br>Priorité Normale Nature Aucun Statut Aucun Terminé 🗌 Synchronisée 🗌                                                                           | I                  |
| 28 - BAR DES SPORTS N° tâche 1755<br>Destinataire Nerium Début 25/11/2016 à Echéance<br>Priorité Normale Nature Aucun Statut Aucun Terminé Synchronisée                                                 | ∧ Afficher détails |
| 1 - A LA BELLE EPOQUE FRANCOIS JARET N° tâche 1716<br>Destinataire CC Début 12/09/2016 à Echéance<br>Priorité Normale Nature commercial (COM) Statut Aucun Terminé Synchronisée                         | ▲ Afficher détails |
| 113 - TEST CLIENT SUPPORT CI       N° tâche 1696         Destinataire support Début 18/04/2016 à Echéance 25/04/2016         Priorité Normale Nature commercial (COM) Statut Aucun Terminé Synchronisée | ▲ Afficher détails |
| 129 - LGI TEST A       N° tâche 1697         Destinataire support Début 18/04/2016 à Echéance         Priorité Normale       Nature Aucun Statut Aucun Terminé         Synchronisée                     | ∧ Afficher détails |
| 4 - BAR DES AMIS MME de LACHOPINE N° tāche 1693<br>Destinataire support Début 18/11/2015 à Echéance 18/11/2015<br>Priorité Normale Nature Aucun Statut Aucun Terminé Synchronisée                       | ∧ Afficher détails |

Il est possible de faire défiler verticalement les tâches présentes en glissant le doigt de haut en bas ou de bas en haut sur l'écran.

L'icône E permet d'afficher le bandeau de sélection des tâches :

| ≡ Liste des tâc                                                    | hes                                                                                                    |                                   |             |   | 포   |  |
|--------------------------------------------------------------------|----------------------------------------------------------------------------------------------------|-----------------------------------|-------------|---|-----|--|
| Destinataire<br>Priorité                                           | NatureStatut                                                                                                    | Terminé<br>Envoyées <b>Toutes</b> | Echéance de | × | ९ 🕭 |  |
| <b>4 - BAR D</b><br>Destinataire <b>T</b><br>Priorité <b>Norma</b> | 4 - BAR DES AMIS MME de LACHOPINE N° tâche 1689<br>Destinataire TG Début 02/03/2017 à Echéance 04/03/2017<br>Priorité Normale Nature Aucun Statut Aucun Terminé Synchronisée |                                   |             |   |     |  |

L'icône Q permet de lancer la recherche après saisie des critères de sélection, l'icône Permet d'effacer les critères de sélection saisis.

Si aucun critère n'est renseigné, toutes les tâches sont affichées.

Les rubriques de recherche possibles sont les suivantes :

- Destinataire : utilisateur dans le Back Office auquel est destinée la tâche. En fin de liste des choix possibles, il est possible de sélectionner la valeur « Tous » si l'on recherche des tâches destinées à tous les utilisateurs.
- Priorité : Sélection du niveau de priorité Faible, Normale ou Haute
- Nature : sélection des natures de tâches. Noter l'affichage d'une couleur en face de chaque nature si ce paramétrage a été effectué sur le Back Office.

| ≡ <u></u> Liste des tâche                                                                   | S                                                                                      |                                       |                                                      |                            |   | Ŧ                  |
|---------------------------------------------------------------------------------------------|----------------------------------------------------------------------------------------|---------------------------------------|------------------------------------------------------|----------------------------|---|--------------------|
| Destinataire<br>Priorité                                                                    | A Nature                                                                               |                                       | Terminé                                              | Echéance de                | X | ० 👲                |
| Destinataire TG<br>Priorité Normale<br>28 - BAR DI<br>Destinataire Neri<br>Priorité Normale | Début 27/02/2017<br>Nature Aucun S<br>ES SPORTS<br>ium Début 25/11/2<br>Nature Aucun S | APT<br>COM<br>FAC                     | Aucun<br>Appel<br>Télévente TEL<br>commercial<br>FAC | Sync.Google<br>Sync.Google |   | Afficher détails   |
| <b>1 - A LA BE</b><br>Destinataire CC<br>Priorité Normale                                   | LLE EPOQUE<br>Début 12/09/2016 à<br>Nature commercial (                                | PRE<br>Echéance<br>(COM) Statut       | PRE                                                  | Sync.Google                |   | ∧ Afficher détails |
| 113 - TEST<br>Destinataire supp<br>Priorité Normale                                         | CLIENT SUPPO                                                                           | RT Cl N°<br>à Echéanc<br>(COM) Statut | tắche 1696<br>e 25/04/2016<br>t Aucun Terminé 🗌 S    | ynchronisée                |   | ▲ Afficher détails |
| 129 - LGI TI<br>Destinataire supp<br>Priorité Normale                                       | ESTA N° tâche 169<br>port Début 18/04/2016<br>Nature Aucun Statut                      | 07<br>à Echéanc<br>Aucun Terr         | e<br>miné Synchronisée                               |                            |   | ∧ Afficher détails |
|                                                                                             |                                                                                        |                                       |                                                      |                            |   |                    |

On retrouve cette couleur à gauche de chaque tâche afin d'identifier rapidement la nature de celle-ci :

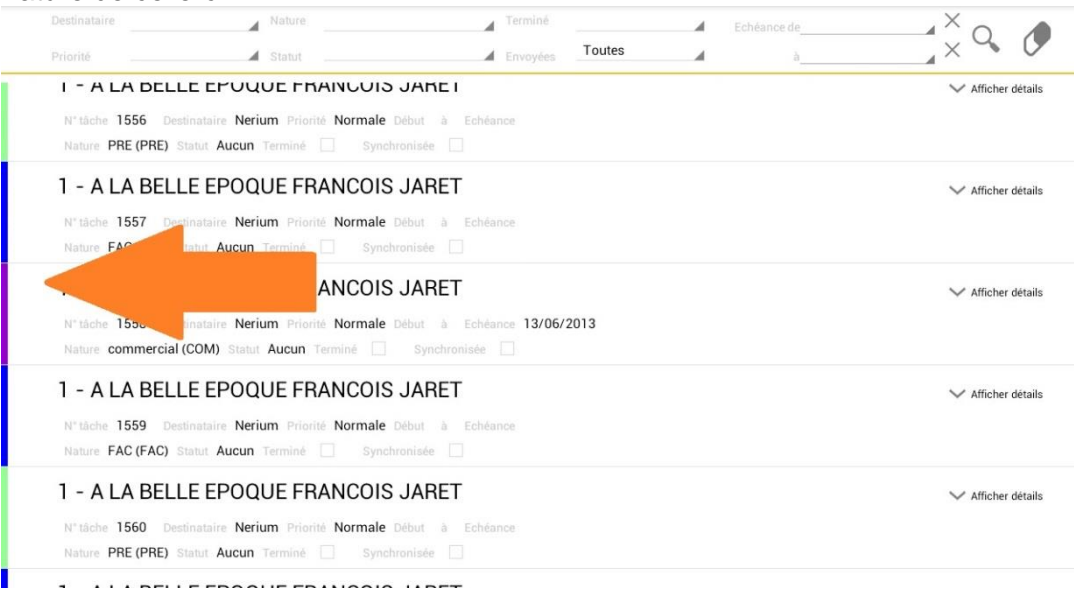

- Statut : liste de choix parmi les statuts existants

- Terminé : sélection « OUI » ou « NON » des tâches déclarées terminées
- Envoyées : permet de visualiser les tâches crées sur Mobil Business mais non encore envoyées au Back Office par exemple. L'option « Toutes » est affichée par défaut et permet de consulter aussi bien les tâches issues du Back Office que celles saisies sur Mobil Business
- Echéance de ... à ... : sélection possible entre deux dates d'échéance ou si seule la première date est saisie, pour une échéance précise.

Noter à droite de ces rubriques la présence d'une croix qui permet de supprimer la date sélectionnée.

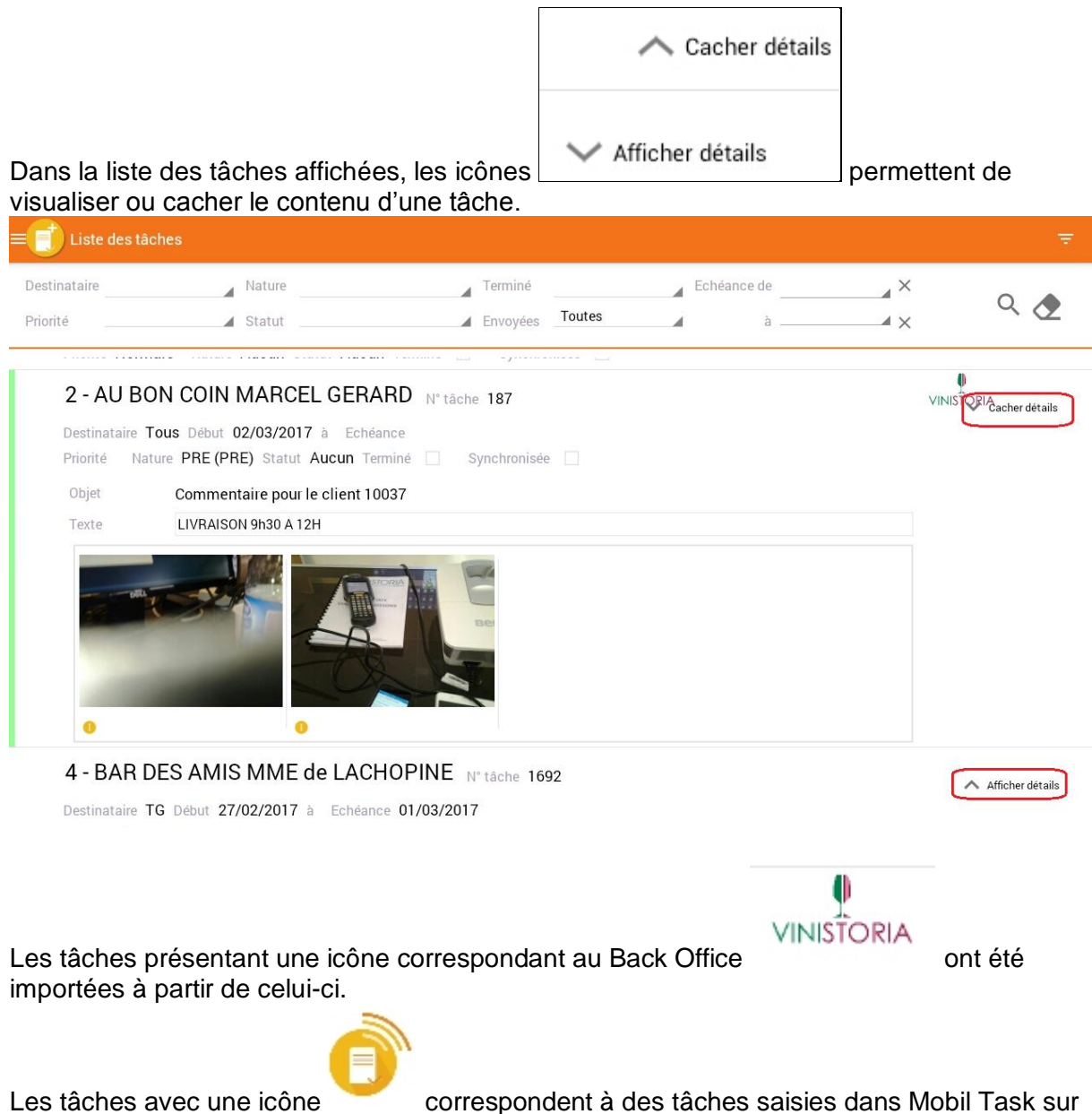

Les tâches avec une icône correspondent à des tâches saisies dans Mobil Task sur la tablette et non envoyées vers le Back Office. L'icône située en bas des documents rattachés aux tâches permet d'obtenir des informations sur ce document :

| 2 - AU BON        | COIN MARCEL                                           | .GERARD N° tâche 1761                                                                                                |          |  |
|-------------------|-------------------------------------------------------|----------------------------------------------------------------------------------------------------|----------|--|
| Destinataire TG I | Début 02/03/2017 à                                    | 14:00 Echéance                                                                                                    | aniséa 🗌 |  |
|                   |                                                       | synchi                                                                                                    | Unisee   |  |
| Objet             | client à renconter poi                                | urnegociation                                                                                                    |          |  |
| Texte             | ce client demande à êtr<br>vérifier son ecours avan   | e visité pour négocier son contrat<br>t le rendez-vous                                                               |          |  |
| •                 | 1 - 1 - 1 - V -<br>1 - 1 - 1 - V -<br>1 - 1 - 1 - V - |                                                                                                    |          |  |
|                   | ren Tab02-1                                           | 761-109.jpg                                                                                                    |          |  |
|                   | nt de                                                 | nt 1<br>jeudi 15:08<br>2 mars 2017                                                                                   | e ri     |  |
|                   |                                                       | /mnt/sdcard/Android/data/fr.nerium.android.ND2/files/<br>documents//Tab02-1761-109.jpg<br>2M0 2048 * 1536 image/jpeg |          |  |

#### Gestion des tâches sur la fiche client

A l'ouverture d'une fiche client, les tâches non terminées sont présentées et consultables.

| 4                                 | 4 BAR DES A  | MIS MME de LACHOPINE                                   | 1 / 2 Táches | $\times$ |
|-----------------------------------|--------------|--------------------------------------------------------|--------------|----------|
|                                   | Destinataire | Nerium Priorité Normale Nature commercial (COM) Statut | 7            |          |
|                                   | Début        | 14/06/2013 à Echéance                                  | Terminé      | (        |
|                                   | Objet        | objet test SR                                          |              |          |
|                                   | Texte        | texte                                                  | ٢            |          |
|                                   |              |                                                        | CSV          |          |
| 4<br>BAR DES<br>MME de<br>1 AVENL | 14/06/2      | 013 09:40:54 confirmation plan acceptaris.pdf ar.xls   | cable.cev    |          |
| 49070 E                           |              |                                                        | _/           |          |

Les flèches à droite et/ou à gauche de l'écran permettent de passer d'une tâche à l'autre. Le numéro de tâche en cours ainsi que le nombre de tâches visualisables est indiqué en haut à droite de la fenêtre.

Mobil Task – User guide

Si des images ou des documents (ici une image, un document PDF, un document Excel, un fichier CSV) sont liés à la tâche, il est possible de les ouvrir simplement en cliquant dessus.

### A partir de la fiche client il est possible de consulter l'ensemble des tâches qui lui sont affectées :

| Fiche client 1                                                                                                    | 27145                                                                                                    |                                                                                                    |                                                                                                    |            |                    |                  |               |
|----------------------------------------------------------------------------------------------------|----------------------------------------------------------------------------------------------------|----------------------------------------------------------------------------------------------------|----------------------------------------------------------------------------------------------------|------------|--------------------|------------------|---------------|
| Commande                                                                                                    | Reprise                                                                                                    | Tâche                                                                                                    | Correspondant                                                                                                    | Règlement  | Encours c          | ommercial        | Statistiques  |
| Cs                                                                                                    | arto                                                                                                    | G éral                                                                                                    |                                                                                                    | regreater  | 2                  |                  | eranendare.   |
| non die                                                                                                    | sponiblo                                                                                                    |                                                                                                    |                                                                                                    |            | Type fiscal        | Déhitant Bo      | issons        |
| non dis                                                                                                    | shounde                                                                                                    | e-                                                                                                    | thierry.gout@grainei                                                                                                    | nfo.fr     | N° Accise          | DEDitant DU      | 100010        |
|                                                                                                    |                                                                                                    | U <mark>n en e</mark> n en en en en en en en en en en en en en                                                                                                    | www.brasserie-au-bo                                                                                                    | on-coin.fr | N° CVI             |                  |               |
|                                                                                                    |                                                                                                    | Url 2                                                                                                    |                                                                                                    |            | Représentant       | PHILIPPE V       | 'EROT (500)   |
|                                                                                                    |                                                                                                    | Catégorie                                                                                                    | CHR (10)                                                                                                    |            | Représentant 2     | Mobil'Order      | Démo (MOB)    |
|                                                                                                    |                                                                                                    | Classe                                                                                                    | (2)                                                                                                    |            | Représentant 3     |                  |               |
|                                                                                                    |                                                                                                    | Code Lieu-Fonction                                                                                                    |                                                                                                    |            | Identification TVA |                  |               |
|                                                                                                    |                                                                                                    | Pays                                                                                                    | FRANCE                                                                                                    |            | Siret              |                  |               |
|                                                                                                    |                                                                                                    |                                                                                                    |                                                                                                    |            |                    |                  |               |
| cran appar                                                                                                    | aît avec les t                                                                                                    | tâches du clier                                                                                                    | nt:                                                                                                    |            |                    |                  |               |
| <ul> <li>Liste des tâch</li> </ul>                                                                                                    | nes                                                                                                    |                                                                                                    |                                                                                                    |            |                    |                  |               |
|                                                                                                    |                                                                                                    |                                                                                                    |                                                                                                    |            |                    | TOUT SÉLECTIONNE | R > ENVOYER   |
| AU BON COIN MA                                                                                                    | RCEL GERARD (04 05 06 07                                                                                                    | (67)                                                                                                    |                                                                                                    |            |                    |                  |               |
| AU BON COIN MA                                                                                                    | RCEL GERARD (04 05 06 07                                                                                                    | ( 67)                                                                                                    |                                                                                                    |            |                    |                  | Â             |
| 2 - AU BON                                                                                                    | I COIN MARCEI                                                                                                    | (67)<br>L GERARD N° tâche                                                                                                    | 1761                                                                                                    |            |                    |                  | í             |
| 2 - AU BON COIN MA                                                                                                    | I COIN MARCEI<br>Début 02/03/2017 à                                                                                                    | <sup>r</sup> 67)<br>L GERARD N° tâche<br>14:00 Echéance                                                                                                    | 1761                                                                                                    |            |                    |                  | 🔨 Afficher dé |
| 2 - AU BON COIN MA<br>2 - AU BON<br>Destinataire TG<br>Priorité Normale                                                                                                    | I COIN MARCEI<br>Début 02/03/2017 à<br>Nature commercia                                                                                                    | (°7)<br>L GERARD N° tầche<br>14:00 Echéance<br>al (COM) Statut Aucun T                                                                                                    | 1761<br>Terminé 🗌 Synchron                                                                                                    | nisée 🗌    |                    |                  | Afficher dé   |
| 2 - AU BON<br>Destinataire TG<br>Priorité Normale                                                                                                    | I COIN MARCEI<br>Début 02/03/2017 à<br>Nature commercia                                                                                                    | (67)<br>L GERARD N° tắche<br>14:00 Echéance<br>al (COM) Statut Aucun                                                                                                    | 1761<br>Terminé 🗌 Synchron                                                                                                    | nisée      |                    |                  | Afficher dé   |
| 2 - AU BON<br>Destinataire TG<br>Priorité Normale<br>2 - AU BON                                                                                                    | I COIN MARCEI<br>Début 02/03/2017 à<br>Nature commercia                                                                                                    | (67)<br>LGERARD N° tāche<br>14:00 Echéance<br>al (COM) Statut Aucun <sup></sup><br>LGERARD N° tāche                                                                                                    | 1761<br>Terminé Synchron<br>187                                                                                                    | nisée      |                    | v                | Afficher dé   |
| 2 - AU BON<br>Destinataire TG<br>Priorité Normale<br>2 - AU BON<br>Destinataire Tou                                                                                                    | I COIN MARCEI<br>Début 02/03/2017 à<br>Nature commercia<br>I COIN MARCEI<br>IS Début 02/03/2017                                                                                                    | (57)<br>LGERARD N° tâche<br>14:00 Echéance<br>al (COM) Statut Aucun<br>LGERARD N° tâche<br>à Echéance                                                                                                    | 1761<br>Terminé Synchron<br>187                                                                                                    | nisée 🗌    |                    | v                | Afficher dé   |
| 2 - AU BON<br>Destinataire TG<br>Priorité Normale<br>2 - AU BON<br>Destinataire Tou<br>Priorité Nature                                                                                                    | I COIN MARCEI<br>Début 02/03/2017 à<br>e Nature commercia<br>I COIN MARCEI<br>IS Début 02/03/2017<br>e PRE (PRE) Statut A                                                                                                    | (57)<br>LGERARD N° táche<br>14:00 Echéance<br>al (COM) Statut Aucun<br>LGERARD N° táche<br>à Echéance<br>Aucun Terminé 🗌 Sy                                                                                                    | 1761<br>Terminé Synchron<br>187<br>rnchronisée .                                                                                                    | iisée      |                    | v                | Afficher dé   |
| 2 - AU BON<br>Destinataire TG<br>Priorité Normale<br>2 - AU BON<br>Destinataire Tou<br>Priorité Natur<br>2 - AU BON                                                                                                    | I COIN MARCEI<br>Début 02/03/2017 à<br>Nature commercia<br>I COIN MARCEI<br>IS Début 02/03/2017<br>PRE (PRE) Statut A<br>I COIN MARCEI                                                                                                    | (57)<br>L GERARD N° táche<br>14:00 Echéance<br>al (COM) Statut Aucun<br>L GERARD N° táche<br>à Echéance<br>Aucun Terminé Sy<br>L GERARD N° táche                                                                                                    | 1761<br>Terminé Synchron<br>187<br>mchronisée                                                                                                    | nisée      |                    | V                | Afficher dé   |
| 2 - AU BON<br>Destinataire TG<br>Priorité Normale<br>2 - AU BON<br>Destinataire Tou<br>Priorité Nature<br>2 - AU BON                                                                                                    | I COIN MARCEI<br>Début 02/03/2017 à<br>Nature commercia<br>I COIN MARCEI<br>IS Début 02/03/2017<br>PRE (PRE) Statut A<br>I COIN MARCEI                                                                                                    | (57)<br>L GERARD N* tāche<br>14:00 Echéance<br>al (COM) Statut Aucun<br>L GERARD N* tāche<br>à Echéance<br>Aucun Terminé Sy<br>L GERARD N* tāche                                                                                                    | 1761<br>Terminé Synchron<br>187<br>mchronisée 1<br>1669                                                                                                    | nisée      |                    | v                | Afficher dé   |
| 2 - AU BON<br>Destinataire TG<br>Priorité Normali<br>2 - AU BON<br>Destinataire Tou<br>Priorité Natur<br>2 - AU BON<br>Destinataire Neu                                                                                                    | I COIN MARCEI<br>Début 02/03/2017 à<br>Nature commercia<br>I COIN MARCEI<br>IS Début 02/03/2017<br>PRE (PRE) Statut A<br>I COIN MARCEI<br>ium Début 23/04/20                                                                                                    | (57)<br>L GERARD N° táche<br>14:00 Echéance<br>al (COM) Statut Aucun<br>L GERARD N° táche<br>à Echéance<br>Aucun Terminé S<br>L GERARD N° táche<br>14 à Echéance                                                                                                    | 1761<br>Terminé Synchron<br>187<br>mchronisée 1<br>1669                                                                                                    | iisée      |                    | v                | Afficher dé   |
| 2 - AU BON<br>Destinataire TG<br>Priorité Normale<br>2 - AU BON<br>Destinataire Tou<br>Priorité Nature<br>2 - AU BON<br>Destinataire Ner<br>Priorité Normale                                                                                                    | I COIN MARCEI<br>Début 02/03/2017 à<br>e Nature commercia<br>I COIN MARCEI<br>IS Début 02/03/2017<br>e PRE (PRE) Statut A<br>I COIN MARCEI<br>ium Début 23/04/20<br>e Nature commercia                                                                                                    | (57)<br>L GERARD N° tâche<br>14:00 Echéance<br>al (COM) Statut Aucun<br>L GERARD N° tâche<br>à Echéance<br>Aucun Terminé Sy<br>L GERARD N° tâche<br>14 à Echéance<br>al (COM) Statut Aucun                                                                                                    | 1761<br>Terminé Synchron<br>187<br>rnchronisée<br>1669<br>Terminé Synchron                                                                                 | nisée      |                    | v                | Afficher dé   |
| 2 - AU BON<br>Destinataire TG<br>Priorité Normale<br>2 - AU BON<br>Destinataire Tou<br>Priorité Nature<br>2 - AU BON<br>Destinataire Nei<br>Priorité Normale<br>2 - AU BON                                                                                               | I COIN MARCEI<br>Début 02/03/2017 à<br>Nature commercia<br>I COIN MARCEI<br>IS Début 02/03/2017<br>PRE (PRE) Statut A<br>I COIN MARCEI<br>ium Début 23/04/20<br>Nature commercia<br>I COIN MARCEI                                                                                                    | LGERARD N* tâche<br>14:00 Echéance<br>al (COM) Statut Aucun "<br>LGERARD N* tâche<br>à Echéance<br>Aucun Terminé Sy<br>LGERARD N* tâche<br>14 à Echéance<br>al (COM) Statut Aucun "<br>LGERARD N* tâche                                                                                                    | 1761<br>Terminé Synchron<br>187<br>mchronisée<br>1669<br>Terminé Synchron<br>1626                                                                          | nisée      |                    | v                | Afficher dé   |
| 2 - AU BON<br>Destinataire TG<br>Priorité Normale<br>2 - AU BON<br>Destinataire Tou<br>Priorité Nature<br>2 - AU BON<br>Destinataire Ner<br>Priorité Normale<br>2 - AU BON<br>Destinataire Ner<br>Priorité Normale                                                       | I COIN MARCEI<br>Début 02/03/2017 à<br>Nature commercia<br>I COIN MARCEI<br>IS Début 02/03/2017<br>PRE (PRE) Statut A<br>I COIN MARCEI<br>ium Début 23/04/20<br>Nature commercia<br>I COIN MARCEI<br>ium Début 07/11/20                                                                                                    | L GERARD N° táche<br>14:00 Echéance<br>al (COM) Statut Aucun<br>L GERARD N° táche<br>à Echéance<br>Aucun Terminé Sy<br>L GERARD N° táche<br>14 à Echéance<br>al (COM) Statut Aucun<br>L GERARD N° táche<br>13 à 10:24 Echéance 08                                                                                          | 1761<br>Terminé Synchron<br>187<br>Inchronisée<br>1669<br>Terminé Synchron<br>1626<br>3/11/2013                                                            | iisée      |                    | V                | Afficher dé   |
| 2 - AU BON COIN MA<br>Destinataire TG<br>Priorité Normale<br>2 - AU BON<br>Destinataire Tou<br>Priorité Nature<br>2 - AU BON<br>Destinataire Ner<br>Priorité Normale<br>2 - AU BON<br>Destinataire Ner<br>Priorité Normale                                               | I COIN MARCEI<br>Début 02/03/2017 à<br>Nature commercia<br>I COIN MARCEI<br>IS Début 02/03/2017<br>PRE (PRE) Statut A<br>I COIN MARCEI<br>IUM Début 23/04/20<br>Nature commercia<br>I COIN MARCEI<br>IUM Début 07/11/20<br>Nature Aucun Sta                                                                                                    | LGERARD N° tāche<br>14:00 Echéance<br>al (COM) Statut Aucun °<br>LGERARD N° tāche<br>à Echéance<br>Aucun Terminé Sy<br>LGERARD N° tāche<br>14 à Echéance<br>al (COM) Statut Aucun °<br>LGERARD N° tāche<br>13 à 10:24 Echéance 08<br>tut Aucun Terminé                                                                     | 1761<br>Terminé Synchron<br>187<br>mchronisée 1<br>1669<br>Terminé Synchron<br>1626<br>3/11/2013<br>Synchronisée 1                                         | nisée      |                    | V                | Afficher dé   |
| 2 - AU BON COIN MA<br>Destinataire TG<br>Priorité Normale<br>2 - AU BON<br>Destinataire Tou<br>Priorité Nature<br>2 - AU BON<br>Destinataire Ner<br>Priorité Normale<br>2 - AU BON<br>Destinataire Ner<br>Priorité Normale                                               | I COIN MARCEI<br>Début 02/03/2017 à<br>Nature commercia<br>I COIN MARCEI<br>IS Début 02/03/2017<br>PRE (PRE) Statut /<br>I COIN MARCEI<br>ium Début 23/04/20<br>Nature commercia<br>I COIN MARCEI<br>ium Début 07/11/20<br>Nature Aucun Sta                                                                                                    | L GERARD N* tāche<br>14:00 Echéance<br>al (COM) Statut Aucun<br>L GERARD N* tāche<br>à Echéance<br>Aucun Terminé Sy<br>L GERARD N* tāche<br>14 à Echéance<br>al (COM) Statut Aucun<br>L GERARD N* tāche<br>13 à 10:24 Echéance 08<br>tut Aucun Terminé S                                                                   | 1761<br>Ferminé Synchron<br>187<br>mchronisée 1<br>1669<br>Ferminé Synchron<br>1626<br>3/11/2013<br>Synchronisée 1                                         | nisée      |                    | v                | Afficher dé   |
| 2 - AU BON<br>Destinataire TG<br>Priorité Normali<br>2 - AU BON<br>Destinataire Tou<br>Priorité Nature<br>2 - AU BON<br>Destinataire Ner<br>Priorité Normali<br>2 - AU BON<br>Destinataire Ner<br>Priorité Normali<br>2 - AU BON                                         | I COIN MARCEI<br>Début 02/03/2017 à<br>Nature commercia<br>I COIN MARCEI<br>IS Début 02/03/2017<br>PRE (PRE) Statut A<br>I COIN MARCEI<br>IUM Début 23/04/20<br>Nature commercia<br>I COIN MARCEI<br>IUM Début 07/11/20<br>Nature Aucun Sta<br>I COIN MARCEI                                                                                                    | L GERARD N* tāche<br>14:00 Echéance<br>al (COM) Statut Aucun<br>L GERARD N* tāche<br>à Echéance<br>Aucun Terminé S<br>L GERARD N* tāche<br>14 à Echéance<br>al (COM) Statut Aucun<br>L GERARD N* tāche<br>13 à 10:24 Echéance 08<br>tut Aucun Terminé S                                                                    | 1761<br>Ferminé Synchron<br>187<br>mechronisée 1<br>1669<br>Ferminé Synchron<br>1626<br>3/11/2013<br>Synchronisée 1<br>1625                                | nisée      |                    | v                | Afficher dé   |
| 2 - AU BON<br>Destinataire TG<br>Priorité Normale<br>2 - AU BON<br>Destinataire Tou<br>Priorité Nature<br>2 - AU BON<br>Destinataire Ner<br>Priorité Normale<br>2 - AU BON<br>Destinataire Ner<br>Priorité Normale<br>2 - AU BON<br>Destinataire Ner<br>Priorité Normale | I COIN MARCEI<br>Début 02/03/2017 à<br>e Nature commercia<br>I COIN MARCEI<br>I COIN MARCEI<br>IS Début 02/03/2017<br>e PRE (PRE) Statut A<br>I COIN MARCEI<br>ium Début 23/04/20<br>e Nature commercia<br>I COIN MARCEI<br>ium Début 07/11/20<br>e Nature Aucun Sta<br>I COIN MARCEI<br>ium Début 06/11/20                                                                   | L GERARD N° táche<br>14:00 Echéance<br>al (COM) Statut Aucun<br>L GERARD N° táche<br>à Echéance<br>Aucun Terminé S<br>L GERARD N° táche<br>14 à Echéance<br>al (COM) Statut Aucun<br>L GERARD N° táche<br>13 à 10:24 Echéance 08<br>tut Aucun Terminé<br>L GERARD N° táche<br>13 à 18:21 Echéance 07                       | 1761<br>Terminé Synchron<br>187<br>mchronisée 1<br>1669<br>Terminé Synchron<br>1626<br>3/11/2013<br>Synchronisée 1<br>1625<br>7/11/2013                    | nisée      |                    | v                | Afficher dé   |
| 2 - AU BON<br>Destinataire TG<br>Priorité Normale<br>2 - AU BON<br>Destinataire Tou<br>Priorité Nature<br>2 - AU BON<br>Destinataire Neu<br>Priorité Normale<br>2 - AU BON<br>Destinataire Neu<br>Priorité Normale<br>2 - AU BON<br>Destinataire Neu<br>Priorité Normale | I COIN MARCEI<br>Début 02/03/2017 à<br>e Nature commercia<br>I COIN MARCEI<br>I COIN MARCEI<br>IS Début 02/03/2017<br>e PRE (PRE) Statut A<br>I COIN MARCEI<br>ium Début 23/04/20<br>e Nature commercia<br>I COIN MARCEI<br>ium Début 07/11/20<br>e Nature Aucun Sta<br>I COIN MARCEI<br>ium Début 06/11/20<br>e Nature Aucun Sta                                             | LGERARD N° tāche<br>14:00 Echéance<br>al (COM) Statut Aucun<br>LGERARD N° tāche<br>à Echéance<br>Aucun Terminé Sy<br>LGERARD N° tāche<br>14 à Echéance<br>al (COM) Statut Aucun<br>LGERARD N° tāche<br>13 à 10:24 Echéance 08<br>tut Aucun Terminé<br>LGERARD N° tāche<br>13 à 18:21 Echéance 07<br>tut Aucun Terminé      | 1761<br>Terminé Synchron<br>187<br>Inchronisée 1<br>1669<br>Terminé Synchron<br>1626<br>3/11/2013<br>Synchronisée 1<br>1625<br>7/11/2013<br>Synchronisée 1 | iisée      |                    | v                | Afficher dé   |
| 2 - AU BON<br>Destinataire TG<br>Priorité Normale<br>2 - AU BON<br>Destinataire Tou<br>Priorité Nature<br>2 - AU BON<br>Destinataire Nei<br>Priorité Normale<br>2 - AU BON<br>Destinataire Nei<br>Priorité Normale<br>2 - AU BON<br>Destinataire Nei<br>Priorité Normale | I COIN MARCEI<br>Début 02/03/2017 à<br>Phature commercia<br>I COIN MARCEI<br>I COIN MARCEI<br>IS Début 02/03/2017<br>PRE (PRE) Statut A<br>I COIN MARCEI<br>ium Début 23/04/20<br>PRE (PRE) Statut A<br>I COIN MARCEI<br>ium Début 07/11/20<br>PRE Aucun Stature Aucun Stature<br>I COIN MARCEI<br>ium Début 06/11/20<br>PRE VIE Aucun Stature Aucun Stature<br>I COIN MARCEI | L GERARD N° táche<br>14:00 Echéance<br>al (COM) Statut Aucun<br>L GERARD N° táche<br>à Echéance<br>Aucun Terminé Sy<br>L GERARD N° táche<br>14 à Echéance<br>al (COM) Statut Aucun<br>L GERARD N° táche<br>13 à 10:24 Echéance 08<br>tut Aucun Terminé<br>L GERARD N° táche<br>13 à 18:21 Echéance 07<br>tut Aucun Terminé | 1761<br>Terminé Synchron<br>187<br>mchronisée 1<br>1669<br>Terminé Synchron<br>1626<br>3/11/2013<br>Synchronisée 1<br>1625<br>7/11/2013<br>Synchronisée 1  | nisée      |                    | v                | Afficher dé   |

L'icône 🗾 permet d'afficher le bandeau de sélection des tâches :

L'icône

permet de créer une nouvelle tâche pour le client.

Les icônes permettent respectivement de modifier ou supprimer une tâche créée sur Mobil Task non encore envoyée au Back Office.

Le bouton permet de sélectionner les tâches saisies sur Mobil Task en non encore envoyées au Back Office pour en effectuer l'envoi à l'aide du bouton tenvoyer. Mobil Task – User guide A la création d'une nouvelle tâche on arrive sur un écran vierge et il suffit de renseigner les éléments nécessaires à sa gestion :

| < 📑 |                    |                                                          |           |       |  |  |  |  |  |
|-----|--------------------|----------------------------------------------------------|-----------|-------|--|--|--|--|--|
|     | Création tâche 🗸 🗸 |                                                          |           |       |  |  |  |  |  |
|     | Destinataire       | TG Priorité Normale Nature commercial (COM) Statut Aucun |           | tails |  |  |  |  |  |
|     | Début              | 02/03/2017 à 14:00 Echéance                              | Terminé 🗌 | Î     |  |  |  |  |  |
|     | Objet              | client a renconter pour negociation                      |           | tails |  |  |  |  |  |
|     | Texte              | ce client demande à être visité pour négocier son cntrat | •<br>•    | tails |  |  |  |  |  |
|     |                    |                                                          |           | tails |  |  |  |  |  |
|     |                    |                                                          |           | Ĩ     |  |  |  |  |  |
|     |                    |                                                          |           | tails |  |  |  |  |  |
|     | BORDFAU            | Nº tôcho TASNOTASKS                                      |           |       |  |  |  |  |  |

Pour remplir le texte de la tâche, deux possibilités :

- Le saisir manuellement à l'aide du clavier virtuel
- Le dicter avec la voix en cliquant sur l'icône 
   Sur l'icône pour arrêter l'enregistrement. Le texte dicté apparaît dans la zone.

Cette possibilité n'est opérationnelle que si la tablette a un accès internet actif en mode Wifi ou accès 4G.

La gomme permet d'effacer tout le texte de la tâche, une confirmation est demandée avant suppression.

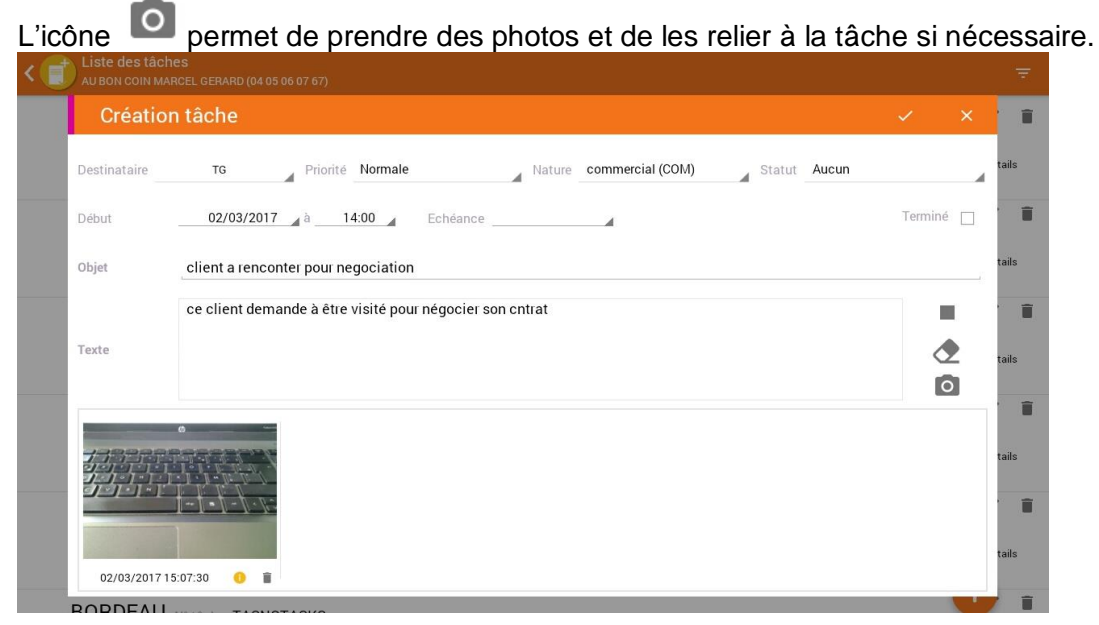

Mobil Task – User guide

Valider cette tâche à l'aide de l'icône

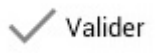